#### **TERMINAL RESPONSES**

**DECLINED / ID IS FLAGGED -** *Do not accept check. The ID is associated with a checking account that has a problem. Refer check writer to the phone number at the bottom of the receipt.* 

**ERROR IN MICR** - Check reader can't read check. Ask for another form of payment or keep check for deposit.

**ERROR IN ID** - *There was a format error in the ID. Re-enter the DL number.* 

**NO ACH** - The bank is not signed up for ACH (usually small banks or credit unions), or the check writer has a block against ACH debits. The terminal will also give this response if the check reader did not pick up the full ABA number or the transaction was manually entered.

**BANK STOP** - *The bank has stopped or closed the account.* 

**STLN/FRGD** - Someone has reported that checks drawn on this account have been stolen or forged.

**IMAGE UPLOAD UNSUCCESSFUL** - An error occurred while attempting to upload images. Contact E-Chex for assistance.

## MANAGER NEEDED RESPONSES

You have the option to override any of these responses and process the check, however it will not be guaranteed. (A Re-presented check is the only exception)

**RE-PRESENTED CHECK** - *The check number has been processed once already. It can be overridden if it was not a successful transaction the first time.* 

**CHECK TOO LARGE** - *The face amount of the check exceeds the merchant's guaranteed limit.* 

YOUNG ACCOUNT - Unrecognized check writer.

WIN/LOC DAY/LOC - Exceeds guarantee limit

## **STATE CODE TABLE**

| AL - Alabama       | MT - Montana       |
|--------------------|--------------------|
| AK - Alaska        | NE - Nebraska      |
| AZ - Arizona       | NV - Nevada        |
| AR - Arkansas      | NH - N. Hampshire  |
| CA - California    | NJ - New Jersey    |
| CO - Colorado      | NM - New Mexico    |
| CT - Connecticut   | NY - New York      |
| DE - Delaware      | NC - N. Carolina   |
| DC - D.C.          | ND - N. Dakota     |
| FL - Florida       | OH - Ohio          |
| GA - Georgia       | OK - Oklahoma      |
| HI - Hawaii        | OR - Oregan        |
| ID - Idaho         | PA - Pennsylvania  |
| IL - Illinois      | RI - Rhode Island  |
| IN - Indiana       | SC - S. Carolina   |
| IA - Iowa          | SD - S. Dakota     |
| KS - Kansas        | TN - Tennessee     |
| KY - Kentucky      | TX - Texas         |
| LA - Louisiana     | UT - Utah          |
| ME - Maine         | VT - Vermont       |
| MD - Maryland      | VA - Virginia      |
| MA - Massachusetts | WA - Washington    |
| MI - Michigan      | WV - West Virginia |
| MN - Minnesota     | WI - Wisconsin     |
| MS - Mississippi   | WY - Wyoming       |
| MO - Missouri      |                    |

Merchant Name:

Merchant ID#

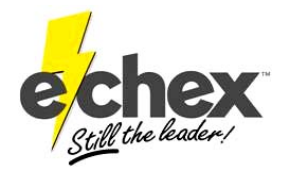

222 W. Las Colinas Blvd. Suite 111 Irving, TX 75039 Tel: 877.888.CHEX Fax: 972.409.9162 www.e-chex.net

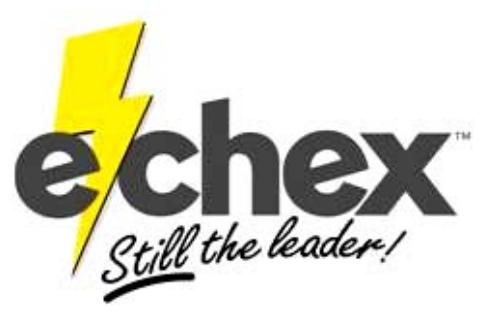

QUICK REFERENCE GUIDE FOR THE NURIT 2085/+,

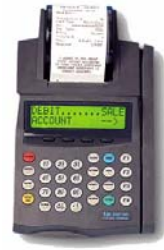

# NURIT 3000, NURIT 3020

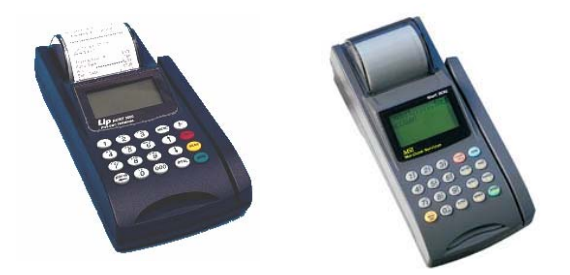

& VALUEPAK 700

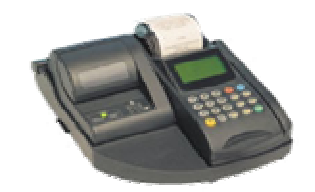

\*Denotes instructions for the Nurit 3000, Nurit 3020, & ValuePak 700

## **CHECK CONVERSION**

| <u>USER ACTION</u>                                                                                                    | <u>TERMINAL RESPONSE</u>                                                  |
|----------------------------------------------------------------------------------------------------|---------------------------------------------------------------------------|
| Press F3<br>*Press ENTER/PAYMT key                                                                                                    | CHECKCONVERSION AMOUNT $\rightarrow$                                      |
| Key in check <b>AMOUNT</b> , press <b>ENTER</b>                                                                                          | SWIPE/ENTER CHECK                                                         |
| Swipe CHECK through reader                                                                                                    | SWIPE/ENTER DL                                                            |
| Swipe <b>DL</b> through the terminal or enter <b>DL</b> , then press <b>ENTER</b>                                                        | ENTER DL STATE                                                            |
| Press ENTER, if out of state,<br>manually enter the State Initials,<br>then press ENTER.<br>(Use the ALPHA/COPY key to enter in letters) | DIALING<br>PROCESSING<br>TEAR SLIP →<br>Press any key<br>AUTH NUM 123-456 |

If you get *Scroll Response Manager Needed*, press the VOID key to display the response. Then refer to the section that explains the response. If you wish to override the transaction, follow the instructions under *Overriding a Check Conversion*.

#### **OVERRIDING A CHECK CONVERSION**

| USER ACTION                              | <u>TERMINAL RESPONSE</u>                                                  |
|------------------------------------------|---------------------------------------------------------------------------|
| Transaction entered                      | SCROLL RESPONSE<br>MANAGER NEEDED                                         |
| Press the <b>VOID</b> key                | SCROLL RESPONSE<br>(Response will display)                                |
| Press ENTER                              | <ol> <li>OVERRIDE</li> <li>CANCEL</li> </ol>                              |
| Press 1                                  | Enter PASSWORD                                                            |
| Type <b>PASSWORD</b> , then <b>ENTER</b> | DIALING<br>PROCESSING<br>TEAR SLIP →<br>Press any key<br>AUTH NUM 123-456 |

## **PRINTING RECEIPT COPIES**

| <u>USER ACTION</u>                                                         | <u>TERMINAL RESPONSE</u>                                                                                                    |
|----------------------------------------------------------------------------|----------------------------------------------------------------------------------------------------|
| Press ALPHA/COPY key                                                       | RECEIPT COPY:<br>1. Last Receipt<br>2. Any Receipt                                                                                                   |
| Press <b>FORCED</b> key to select<br>receipt type, then press <b>ENTER</b> | If you choose 1, the last receipt will print. If<br>you choose 2, the terminal will display:<br>CHOOSE EDC TYPE<br>2. CREDIT<br>3. DEBIT<br>4. CHECK |
| Press FORCED key until the<br>CHECK option is displayed, press<br>ENTER    | Transaction #?                                                                                                    |
| Type the transaction # from the receipt, press <b>ENTER</b>                | Receipt will print out                                                                                                    |

## **VOIDING A TRANSACTION**

| USER ACTION                                 | <u>TERMINAL RESPONSE</u>                                               |
|---------------------------------------------|------------------------------------------------------------------------|
| Press <b>F3</b><br>*Press ENTER/PAYMT key   | CHECKCONVERSION AMOUNT $\rightarrow$                                   |
| Press VOID key                              | CHECKVOID AMOUNT $\rightarrow$                                         |
| Key in check <b>AMOUNT</b> , press<br>ENTER | SWIPE/ENTER CHECK                                                      |
| Swipe CHECK through reader                  | Enter PASSWORD                                                         |
| Type <b>PASSWORD</b> , then <b>ENTER</b>    | DIALING<br>PROCESSING<br>TEAR SLIP →<br>Press any key<br>VOID ACCEPTED |

Voids will not be accepted if the information entered does not match a transaction. It will display: **TRANS NOT FOUND** 

## **CHECK VERIFICATION**

| USER ACTION                                                                                                    | TERMINAL RESPONSE                                                                                        |
|----------------------------------------------------------------------------------------------------|----------------------------------------------------------------------------------------------------|
| Press F3<br>*Press ENTER/PAYMT key                                                                                                    | $\begin{array}{c} \text{CHECK} \dots \dots \text{CONVERSION} \\ \text{AMOUNT} & \rightarrow \end{array}$ |
| Press VERIFY key                                                                                                    | CHECKVERIFY<br>AMOUNT →                                                                                  |
| Key in check AMOUNT, press<br>ENTER                                                                                                    | SWIPE/ENTER CHECK                                                                                        |
| Swipe CHECK through reader                                                                                                    | <ol> <li>PERSONAL CHECK</li> <li>PAYROLL CHECK</li> </ol>                                                |
| Press the # that corresponds with<br>the <b>type of check</b> you wish to<br>verify                                                      | SWIPE/ENTER DL                                                                                           |
| Swipe <b>DL</b> through the terminal or enter <b>DL</b> , then press <b>ENTER</b>                                                        | ENTER DL STATE                                                                                           |
| Press ENTER, if out of state,<br>manually enter the State Initials,<br>then press ENTER.<br>(Use the ALPHA/COPY key to enter in letters) | DIALING<br>PROCESSING<br>Receipt will print<br>AUTH NUM 123-456                                          |
|                                                                                                    |                                                                                                    |

## **BATCHING OUT**

| USER ACTION                                                                      | <u>TERMINAL RESPONSE</u>                             |
|----------------------------------------------------------------------------------|------------------------------------------------------|
| Press <b>BATCH/ALT</b> key<br>*Press <b>FUNC</b> key, then press <b>6</b><br>key | CHOOSE HOST:<br>1. ALL                               |
| Press ENTER                                                                      | DIALING<br>PROCESSING<br><b>ACCEPTED</b><br>PRINTING |

For any check reader that captures an image of the check, the terminal will automatically upload your images when it batches.

## MANUAL CHECK VERIFICATION FOR MOTO

| USER ACTION                                                                                                    | <u>TERMINAL RESPONSE</u>                                        |
|----------------------------------------------------------------------------------------------------|-----------------------------------------------------------------|
| Press <b>F3</b><br>*Press ENTER/PAYMT key                                                                                                | CHECKCONVERSION AMOUNT $\rightarrow$                            |
| Press VERIFY key                                                                                                    | CHECKVERIFY<br>AMOUNT $\rightarrow$                             |
| Key in check <b>AMOUNT</b> , press<br>ENTER                                                                                              | SWIPE/ENTER CHECK                                               |
| Press ENTER until screen reads:                                                                                                    | Enter ABA:                                                      |
| Key in the <b>9 digit Routing</b> #,<br>press ENTER                                                                                      | Enter Account                                                   |
| Key in Account #, press ENTER                                                                                                    | Enter Check No                                                  |
| Key in Check #, press ENTER                                                                                                    | <ol> <li>PERSONAL CHECK</li> <li>PAYROLL CHECK</li> </ol>       |
| Press 1                                                                                                    | Swipe/Enter DL                                                  |
| Swipe <b>DL</b> through the terminal or enter <b>DL</b> , then press <b>ENTER</b>                                                        | ENTER DL STATE                                                  |
| Press ENTER, if out of state,<br>manually enter the State Initials,<br>then press ENTER.<br>(Use the ALPHA/COPY key to enter in letters) | DIALING<br>PROCESSING<br>Receipt will print<br>AUTH NUM 123-456 |

MOTO conversions cannot be voided or overridden. Contact E-Chex for assistance.

## Set Time & Date

| USER ACTION                                       | <u>TERMINAL RESPONSE</u>            |
|---------------------------------------------------|-------------------------------------|
| Press MENU/ESC                                    | MENU SCREEN<br>1. Reports           |
| Press 5                                           | SYSTEM OPTIONS:<br>1. Set Time/Date |
| Press ENTER                                       | Displays current time & date        |
| Press ENTER                                       | SETTING DATE:<br>MM/DD/YY           |
| Key in the <b>month, day</b> , & <b>year</b>      | SETTING TIME:<br>hh:mm;00           |
| Key in the <b>hour &amp; minute</b><br>(military) | Displays new time & date            |
| Press MENU/ESC 3 times                            | (Back to original screen)           |
| Terminal Password                                 |                                     |

When prompted for a password, enter the day and month. (ex. DDMM, or 1505 for May 15th)